## File System Check

\* Press Ctrl+Alt+F1

\* Enter login name:

mycnc

press Enter

\* Enter password:

operator

, press Enter

\* Run File system check utility -

sudo fsck -y /dev/sda5

\* Reboot computer

sudo reboot

, press Enter

From: http://docs.pv-automation.com/ - myCNC Online Documentation

Permanent link: http://docs.pv-automation.com/troubleshooting/file\_system\_check

Last update: 2021/12/14 19:59

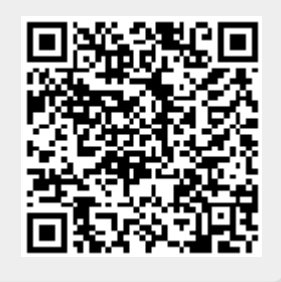